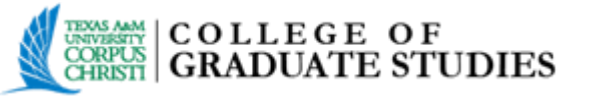

### Submitting your Dissertation/Thesis/DNP Project Electronically Using the ProQuest Electronic Thesis and Dissertation (ETD) Administrator

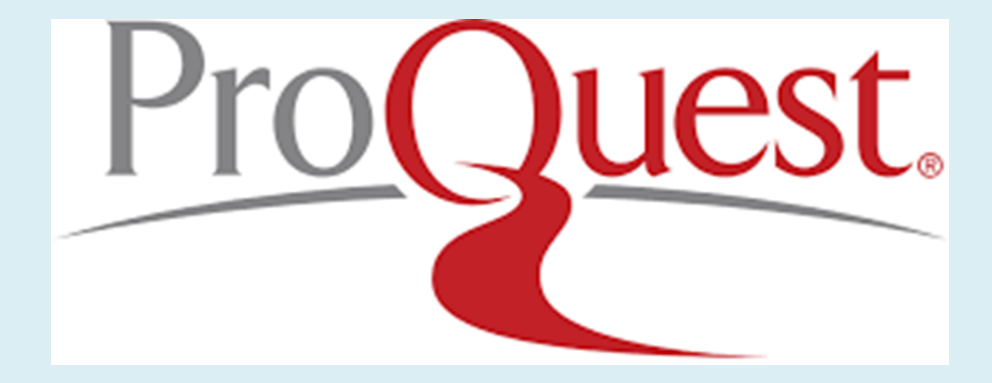

A comprehensive guide to submitting your manuscript electronically for **review** and **approval.** 

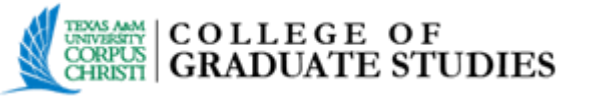

#### **Guide Overview**

- Creating an Account
- New Submissions
  - General Instructions
  - Publishing Options
  - Publishing & University Agreement
  - Creative Common License
  - Contact Information
  - Dissertation/Thesis Details Page
  - PDF
  - Supplemental Files (optional)
  - Notes (optional)
  - Register U.S. Copyright
  - Order Copies
  - Submit & Pay

- Revisions
- After Acceptance
- Final Upload
- Contact Information

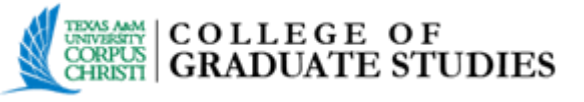

### **Creating an Account**

- To begin, go to the homepage located at <u>www.etdadmin.com/tamucc</u>.
- At the top right you will see Log in. Click the blue arrow and select Student.
- To create a new account, select "Create new student account".

| Log in<br>Administrator<br>Student | GRADUATE STUDIES | Log in<br>Username Required<br>Password<br>Forgot your password? |
|------------------------------------|------------------|------------------------------------------------------------------|
|                                    |                  | Create new student account Log in                                |

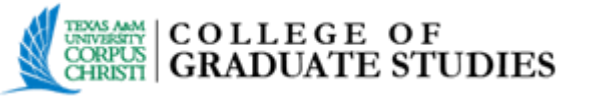

- Complete the required information.
- If you already have an existing account, proceed to **Log in** at the top, right of the page.

| Create new student account                                                                                                    | Log in              |
|----------------------------------------------------------------------------------------------------|---------------------|
| Fields marked with an asterisk * are required.                                                                                                    |                     |
| * First name                                                                                                    |                     |
| Used to personalize email correspondence and the user interface.                                                                                                    |                     |
| * Last name                                                                                                    |                     |
| Used to personalize email correspondence and the user interface.                                                                                                    |                     |
| * Email address as username                                                                                                    |                     |
| Used to identify your account.                                                                                                    |                     |
| * Password                                                                                                    |                     |
| At least 8 characters, must include: 1 uppercase character; 1 lowercase character; 1 numeric digit (0 to 9); 1 special ch<br>such as # or S.                                                                                                   | aracter             |
| * Confirm password                                                                                                    |                     |
| *I consent to the collection and use of my personal information consistent with the Privac<br>and acknowledge that use of the service is subject to the Terms and Conditions. I under<br>ProQuest cannot create an account without my consent. | cy Policy<br>rstand |
| Create Accou                                                                                                    | Int                 |

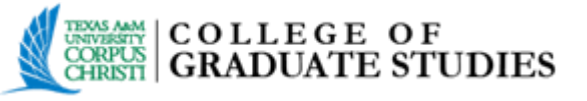

- After you click "Create Account", you will receive notification that your account has been created, and will be instructed to check your email with further account confirmation instructions. The confirmation email will be sent to the email address you provided.
- Open the email, and click on the <u>confirm your account</u> link in the email.

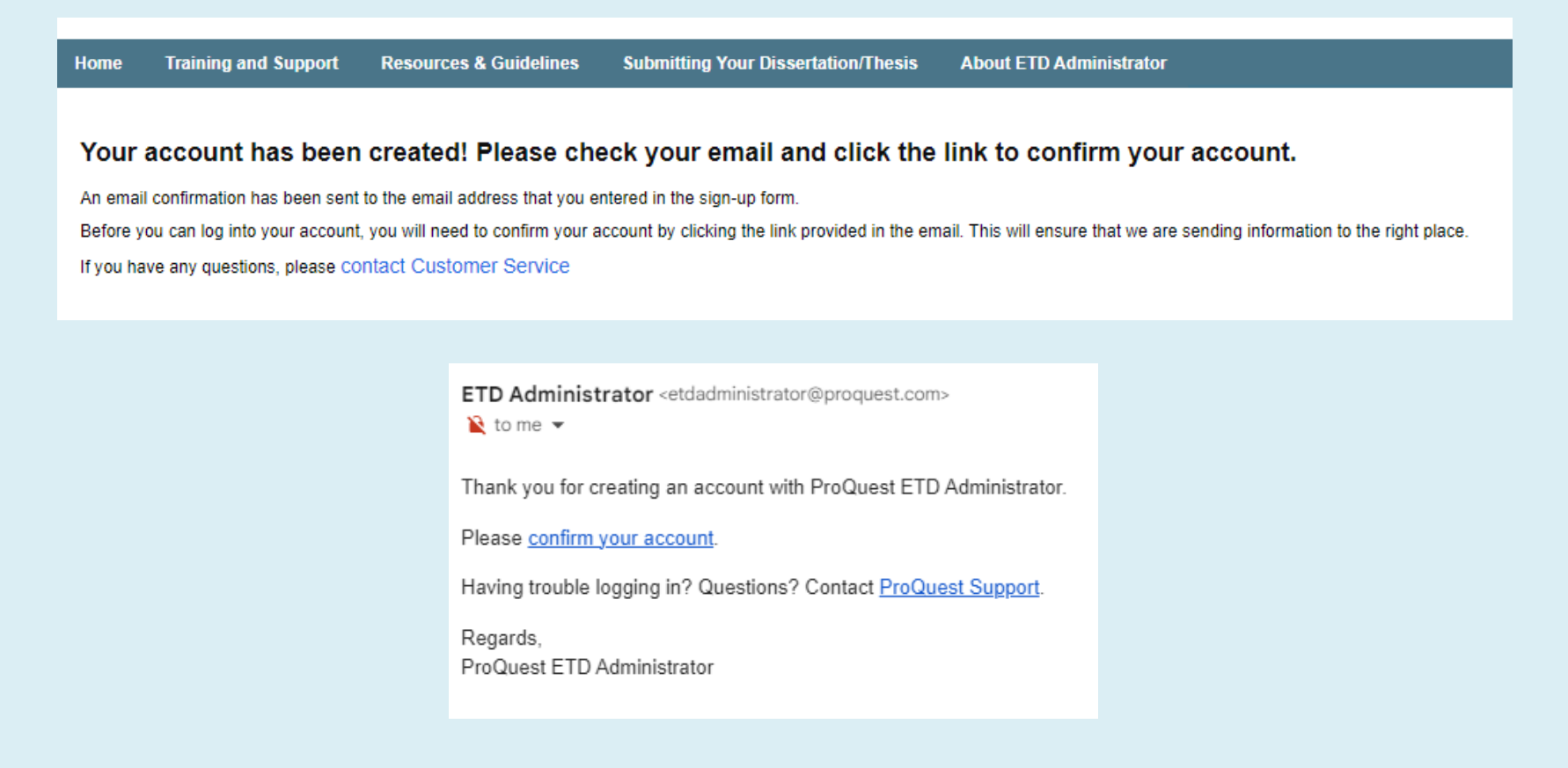

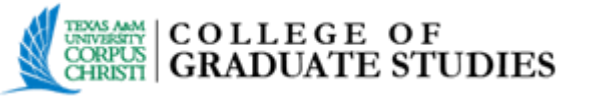

When the account is confirmed you will automatically be directed to the **My ETDs** tab. Now that you have an account, you log in at **www.etdadmin.com/tamucc** to upload, revise and review your submission.

| ProQuest. ETDoministrator     |                                                                                                    |  |  |
|-------------------------------|----------------------------------------------------------------------------------------------------|--|--|
| My ETDs Resource              | es & Guidelines                                                                                                    |  |  |
| My Dissertations/Theses L     | ist Submit my ETD My Profile                                                                                                    |  |  |
| Submission steps              | Welcome to the ETD Administrator @ Texas A&M University - Corpus Christi                                                                                                    |  |  |
| Publishing information:       | Start the process of publishing to ProQuest Dissertations Publishing by submitting your completed dissertation/thesis using ETD Administrator.                                                                                         |  |  |
|                               | You will be entering information about your dissertation/thesis, uploading a copy of your work, and ordering printed copies (if desired). Your submission will be reviewed by staff at your school before they deliver it to ProQuest. |  |  |
| PQ publishing options         | Note: If you need to finish your submission later (for instance if you need to undate your PDE file before unloading it) you can save your information and come back later to finish. No information will be lost                      |  |  |
| ProQuest agreement            | Note: In you need to ministry your submission rate (to inistance, in you need to update your 1 bit me before uploading ity, you can save your information and come back rate to ministr. No information will be lost.                  |  |  |
| IR publishing options         | <ul> <li>A PDF copy of your dissertation/thesis. This must be a single file. If your manuscript is in Word or RTF format, we can convert it into a PDF.</li> </ul>                                                                     |  |  |
| University agreement          | Abstract                                                                                                    |  |  |
| Creative Commons              | Optional Supplementary files (images, data, etc.) that are an integral part of the dissertation/thesis, but not part of the full text.                                                                                                 |  |  |
| Contact information           | Advisor and other Committee Members' Names                                                                                                    |  |  |
| About my dissertation/thesis: | Subject Categories - 1 - 3 that best describe your dissertation/thesis' subject area. (Subject Category list 2)                                                                                                    |  |  |
| Dissertation/Thesis details   |                                                                                                    |  |  |
| D PDF                         | Continue                                                                                                    |  |  |
| Supplemental files (optional) |                                                                                                    |  |  |
| Notes (optional)              |                                                                                                    |  |  |
| Submission & payment:         |                                                                                                    |  |  |
| Register U.S. Copyright       |                                                                                                    |  |  |
| Order copies                  |                                                                                                    |  |  |
| Submit                        |                                                                                                    |  |  |
|                               |                                                                                                    |  |  |

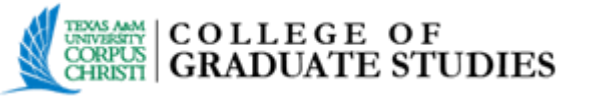

## **NEW SUBMISSONS**

- Submitting/uploading a new manuscript through the Texas A&M University-Corpus Christi ProQuest ETD site.
- IMPORTANT: Please be mindful of Texas A&M University-Corpus Christi's policies regarding submission deadlines.

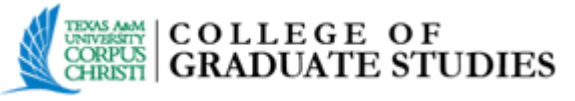

#### **General Instructions**

After you have logged in, you will see the **My ETDs** tab. The **Submission Steps** will be listed on the left side of the page. These steps will guide you through the submission process, and they will be checked as they are completed.

| Proquest. ETDDMINISTRATOR     |                                                                                                    |  |  |
|-------------------------------|----------------------------------------------------------------------------------------------------|--|--|
| My ETDs Resource              | es & Guidelines                                                                                                    |  |  |
| My Dissertations/Theses L     | ist Submit my ETD My Profile                                                                                                    |  |  |
| Submission steps              | Welcome to the ETD Administrator @ Texas A&M University - Corpus Christi                                                                                                    |  |  |
| Publishing information:       | Start the process of publishing to ProQuest Dissertations Publishing by submitting your completed dissertation/thesis using ETD Administrator.                                                                                         |  |  |
| Instructions                  | You will be entering information about your dissertation/thesis, uploading a copy of your work, and ordering printed copies (if desired). Your submission will be reviewed by staff at your school before they deliver it to ProQuest. |  |  |
| PQ publishing options         | Note: If you need to finish your submission later (for instance, if you need to update your PDF file before uploading it) you can save your information and come back later to finish. No information will be lost                     |  |  |
| ProQuest agreement            |                                                                                                    |  |  |
| IR publishing options         | <ul> <li>A PDF copy of your dissertation/thesis. This must be a single file. If your manuscript is in Word or RTF format, we can convert it into a PDF.</li> </ul>                                                                     |  |  |
| University agreement          | Abstract                                                                                                    |  |  |
| Creative Commons              | Optional Supplementary files (images, data, etc.) that are an integral part of the dissertation/thesis, but not part of the full text.                                                                                                 |  |  |
| Contact information           | Advisor and other Committee Members' Names                                                                                                    |  |  |
| About my dissertation/thesis: | • Subject Categories - 1 - 3 that best describe your dissertation/thesis' subject area. (Subject Category list 🔁)                                                                                                    |  |  |
| Dissertation/Thesis details   |                                                                                                    |  |  |
| D PDF                         | Continue                                                                                                    |  |  |
| Supplemental files (optional) |                                                                                                    |  |  |
| Notes (optional)              |                                                                                                    |  |  |
| Submission & payment:         |                                                                                                    |  |  |
| 🗌 Register U.S. Copyright     |                                                                                                    |  |  |
| Order copies                  |                                                                                                    |  |  |
| Submit                        |                                                                                                    |  |  |

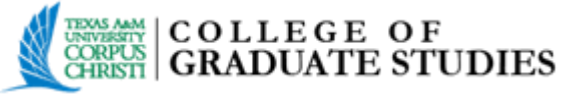

#### **Publishing Options**

Select the desired type of publishing and a publishing option. Click on the bullet point to choose, then click **Save & Continue**.

| Proquest. ETDoministrator     |                                                                                                    |  |  |
|-------------------------------|----------------------------------------------------------------------------------------------------|--|--|
| My ETDs Resource              | es & Guidelines                                                                                                    |  |  |
| My Dissertations/Theses L     | ist Submit my ETD My Profile                                                                                                    |  |  |
| Submission steps              | Publishing Options                                                                                                    |  |  |
| Publishing information:       | Select the publishing options below that best fit your interests and scholarly publishing obligations. Required fields are marked with an asterisk (*).                                                                                                    |  |  |
| ✓ Instructions                | For assistance, consult your graduate school, and read our Publishing Guides.                                                                                                    |  |  |
| PQ publishing options         | Calast Ture of Dublishing *                                                                                                    |  |  |
| ProQuest agreement            |                                                                                                    |  |  |
| IR publishing options         | <ul> <li>Iraditional Publishing <u>View agreement</u></li> <li>I want to make my work widely available to the international community of subscribers to ProQuest Dissertations &amp; Theses and I want to be eligible to receive royalties on the sale of my work.</li> </ul>                                                                                                    |  |  |
| University agreement          | I understand that I must maintain a current mailing address with ProQuest in order to be eligible to receive royalties.     I understand that ProQuest does not charge a fee for Traditional Publishing.                                                                                                    |  |  |
| Creative Commons              | I understand that my work will be available through ProQuest Dissertations & Theses database, Turnitin and other like services, and Dissertation Express, and that a citation/abstract may appear in Google Scholar and some indexes (e.g. MLA, MathSciNet, PsyoINFO, etc.).                                                                                                    |  |  |
| Contact information           | Open Access Service View agreement                                                                                                    |  |  |
| About my dissertation/thesis: | <ul> <li>I want the broadest possible dissemination of my work, and I want to provide a wide audience with free global access to the electronic copy of my work via the internet.</li> <li>I understand that I will not be eligible to receive royalties.</li> <li>I understand that the ProQuest fee for the Open Access Service is \$95.00 USD for an author. If your school is interested in purchasing this on your behalf, they should contact <u>ProQuest support</u> for institutional pricing.</li> </ul> |  |  |
| Dissertation/Thesis details   | <ul> <li>I understand that I will pay the fee, unless notified by my graduate institution that the school will pay.</li> <li>I understand that my work will be available through ProQuest Dissertations &amp; Theses database. Turnitin and other like services, and Dissertation Express, and that a citation/abstract may appear in Google Scholar and some indexes (e.g. MLA, MathSchlet, PsycINFO, etc.).</li> </ul>                                                                                          |  |  |
| D PDF                         | I understand that the full-text of my work will also be made freely available in its entirety through open web entry to the ProQuest Platform.     I understand that this is an optional service and is not a required purchase.                                                                                                    |  |  |
| Supplemental files (optional) |                                                                                                    |  |  |
| Notes (optional)              | Access options (e.g., delaying the release of your work)                                                                                                    |  |  |
| Submission & payment:         | If you choose to delay the release of your work, access to the full text of your work will be delayed for the period of time that you specify. The oitation and abstract of your work will be available through ProQuest and may be available through your institutional repository.                                                                                                    |  |  |
| Register U.S. Copyright       |                                                                                                    |  |  |
| Order copies                  | Delaying release in ProQuest                                                                                                    |  |  |
| Submit                        | I want my work to be available in ProQuest as soon as it is published. *                                                                                                    |  |  |
|                               | O Yes                                                                                                    |  |  |
|                               | ✓ No - I have patents pending, or another reason why I need to delay access to the full text of my work.                                                                                                    |  |  |
|                               | Search Engine Discovery                                                                                                    |  |  |

Your work on ProQuest will be discoverable and accessible through Google Scholar! Show More

#### Save & Continue

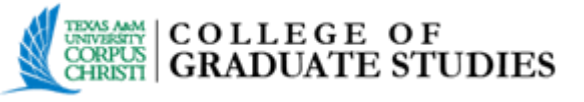

#### **Publishing & University Agreement**

- **ProQuest agreement**: Here, you will view and sign the chosen publishing option agreement. This agreement is made between the student and **ProQuest**.
- University agreement: Here, you will view and sign the agreement that grants the Texas Digital Library the non-exclusive rights to copy, display, perform, distribute, and publish submitted content *(see agreement for full details)*.

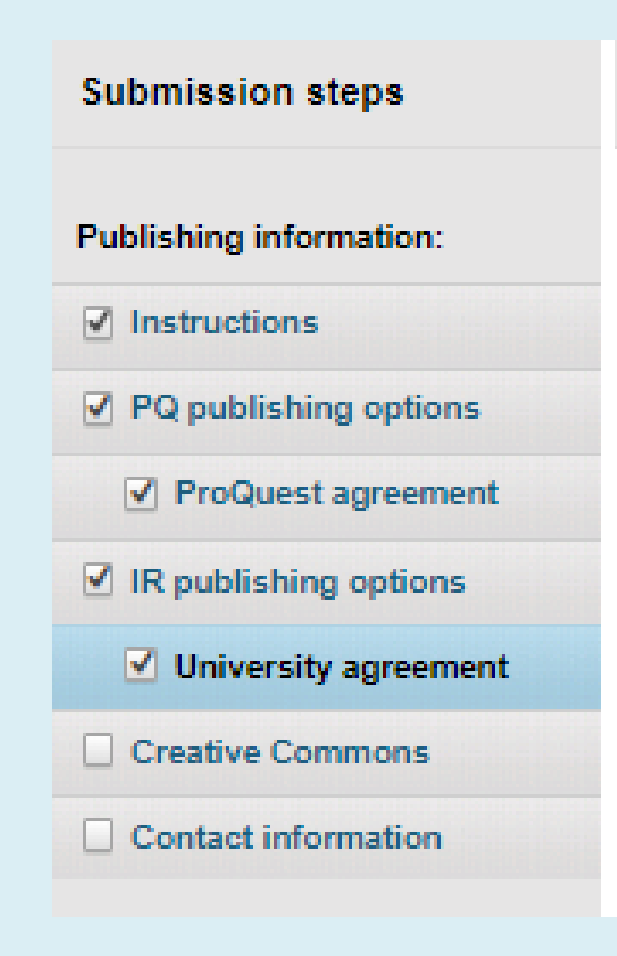

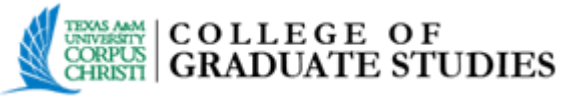

#### **Contact Information**

Enter the information as requested on this **Contact Information** screen. Click **Continue** at the bottom of the page

**IMPORTANT**: Enter your name and email address correctly. Make sure this is an email you check regularly.

| My ETDs Resource              | es & Guidelines                                                                                                    |  |  |
|-------------------------------|----------------------------------------------------------------------------------------------------|--|--|
| My Dissertations/Theses L     | .ist Submit my ETD My Profile                                                                                                    |  |  |
| Submission steps              | Contact Information                                                                                                    |  |  |
| Publishing information:       | Please enter your contact information, used to process your submission.                                                                                                    |  |  |
| ✓ Instructions                | * Required                                                                                                    |  |  |
| PQ publishing options         |                                                                                                    |  |  |
| ProQuest agreement            | Contact information:                                                                                                    |  |  |
| ☑ IR publishing options       | Important: Your name as entered here will display as the author name of your work throughout ProQuest, including on print-copy covers.                                                                                                    |  |  |
| University agreement          | First name *:                                                                                                    |  |  |
| Creative Commons              | Middle name:                                                                                                    |  |  |
| Contact information           | Last name *:                                                                                                    |  |  |
| About my dissertation/thesis: | ORCID ID: () Create                                                                                                    |  |  |
| Dissertation/Thesis details   | Permanent email address *:                                                                                                    |  |  |
| D PDF                         | We use your email address to contact you, as necessary, about your submission.                                                                                                    |  |  |
| Supplemental files (optional) | Mailing address                                                                                                    |  |  |
| Notes (optional)              | We collect your mailing address on behalf of your institution so it can contact you about matters such as your submission and related graduation re                                                                                                    |  |  |
|                               | Country:* Select Country V                                                                                                    |  |  |
| Submission & payment:         | Street Address:*                                                                                                    |  |  |
| Register U.S. Copyright       | Street Address line 2:                                                                                                    |  |  |
| Order copies                  | Street Address line 3:                                                                                                    |  |  |
| Submit                        | City:*                                                                                                    |  |  |
|                               | State/Province:                                                                                                    |  |  |
|                               | Zip/Postal code:*                                                                                                    |  |  |
|                               | Enter NA if your selected country does not use Zip or Postal codes.                                                                                                    |  |  |
|                               | Future Services         You will have the opportunity to order additional copies of your work and learn about related services that could support your career and research. It         Yes, please let me know about ordering additional copies and other related services.         Continue |  |  |

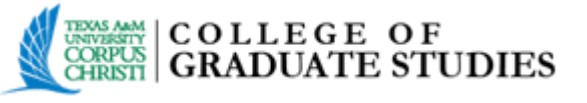

#### **Dissertation/Thesis Details Page**

- All the applicable details for your manuscript and committee must be filled in on this page.
- NOTE: the **Title** option refers to the thesis or dissertation document title, and is not for degree or job titles.
- Paste your **Abstract** section into the box.
- Choose a **Primary Subject Category** and any additional subject categories.
- Choose some keywords about your subject matter, then copy/paste your abstract section into the box.
- Complete the Advisor/Supervisor/Committee Chair information, and include your committee members as well.
- Click Save & Continue.

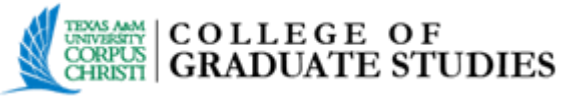

#### PDF

Upload the completed thesis, dissertation, or DNP project as a PDF. If your manuscript is not yet in PDF form, you have the option to upload a Word or RTF file and convert it to PDF. To begin, click "Upload File".

| My ETDs Resources & Guidelines |                                                                                                    |  |  |
|--------------------------------|----------------------------------------------------------------------------------------------------|--|--|
| My Dissertations/Theses L      | ist Submit my ETD My Profile                                                                                                    |  |  |
| Submission steps               | PDF of your thesis or dissertation                                                                                                    |  |  |
| Publishing information:        | Ilpload a PDF of your thesis or dissertation *                                                                                                    |  |  |
| ✓ Instructions                 |                                                                                                    |  |  |
| PQ publishing options          | PDF is the required format for ETD submission. If you are unable to convert your manuscript into PDF, you have the option to upload a Word or RTF file below and we will convert your file into PDF. |  |  |
| ✓ ProQuest agreement           | Upload File                                                                                                    |  |  |
| ✓ IR publishing options        |                                                                                                    |  |  |
| ✓ University agreement         |                                                                                                    |  |  |
| Creative Commons               | Do you have any copyright permission documents to submit? *                                                                                                    |  |  |
| Contact information            | ○ Yes ○ No                                                                                                    |  |  |
| About my dissertation/thesis:  | If copyright permission documents are included in your dissertation/thesis file, you do not need to submit them separately.                                                                          |  |  |
| Dissertation/Thesis details    |                                                                                                    |  |  |
| DPDF                           | Save & Continue                                                                                                    |  |  |
| Supplemental files (optional)  |                                                                                                    |  |  |
| Notes (optional)               |                                                                                                    |  |  |
| Submission & payment:          |                                                                                                    |  |  |
| Register U.S. Copyright        |                                                                                                    |  |  |
| Order copies                   |                                                                                                    |  |  |
| Submit                         |                                                                                                    |  |  |

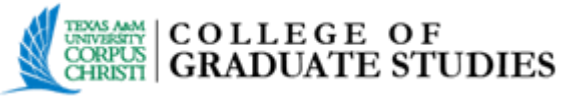

### A green check mark and text- Upload Complete- will be displayed if your manuscript upload was successful. Click **Save & Continue**.

| Provest. ETTDoministrator     |                                                                                                    |  |  |
|-------------------------------|----------------------------------------------------------------------------------------------------|--|--|
| My Dissertations/Theses L     | ist Submit my ETD My Profile                                                                                                    |  |  |
| Submission steps              | PDF of your thesis or dissertation                                                                                                    |  |  |
| Publishing information:       | Upload a PDF of your thesis or dissertation *                                                                                                    |  |  |
| PQ publishing options         | PDF is the required format for ETD submission. If you are unable to convert your manuscript into PDF, you have the option to upload a Word or RTF file below and we will convert your file into PDF. |  |  |
| ProQuest agreement            | Thesis.pdf 29.8 kB<br>View Download                                                                                                    |  |  |
| ✓ IR publishing options       | Uploaded on 2023-06-22 14:01:31 (GMT-04:00)                                                                                                    |  |  |
| ✓ University agreement        |                                                                                                    |  |  |
| Creative Commons              | A phose comblete                                                                                                    |  |  |
| Contact information           |                                                                                                    |  |  |
|                               | Do you have any copyright permission documents to submit? *                                                                                                    |  |  |
| About my dissertation/thesis: | O Yes O No                                                                                                    |  |  |
| Dissertation/Thesis details   | If copyright permission documents are included in your dissertation/thesis file, you do not need to submit them separately.                                                                          |  |  |
| PDF                           |                                                                                                    |  |  |
| Supplemental files (optional) |                                                                                                    |  |  |
| Notes (optional)              | Save & Continue                                                                                                    |  |  |
| Submission & payment:         |                                                                                                    |  |  |
| Register U.S. Copyright       |                                                                                                    |  |  |
| Order copies                  |                                                                                                    |  |  |
| Submit                        |                                                                                                    |  |  |
|                               |                                                                                                    |  |  |

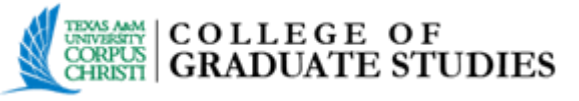

#### Uwrrgo gpwnHagu

Typically, supplemental files are audio and video files, and spreadsheets. These files will be made available in ProQuest Dissertations & Theses when your work is published. Upload these files as needed. If no additional files are required for submission, click **Save & Continue**.

| Proquest. ETDoministrator     |                                                                                                    |  |  |
|-------------------------------|----------------------------------------------------------------------------------------------------|--|--|
| My ETDs Resource              | My ETDs Resources & Guidelines                                                                                                    |  |  |
| My Dissertations/Theses Li    | ist Submit my ETD My Profile                                                                                                    |  |  |
| Submission steps              | Supplemental Files (optional)                                                                                                    |  |  |
| Publishing information:       | If supplementary materials - like audio, video and spreadsheets - are part of your dissertation or thesis, you can submit them as supplemental files. These files will be made available in ProQuest Dissertations & Theses when your work is published. |  |  |
| ✓ Instructions                | supplemental me requirements:                                                                                                    |  |  |
| PQ publishing options         | Remove any personal information (e.g. mailing address, etc.) from your files.                                                                                                    |  |  |
| ProQuest agreement            | Zip large files, a large group of files, or files that have a directory structure.                                                                                                    |  |  |
| ✓ IR publishing options       |                                                                                                    |  |  |
| ✓ University agreement        | Upload File                                                                                                    |  |  |
| Creative Commons              | Save & Continue                                                                                                    |  |  |
| Contact information           |                                                                                                    |  |  |
| About my dissertation/thesis: |                                                                                                    |  |  |
| Dissertation/Thesis details   |                                                                                                    |  |  |
| DPDF                          |                                                                                                    |  |  |
| Supplemental files (optional) |                                                                                                    |  |  |
| Notes (optional)              |                                                                                                    |  |  |
| Submission & payment:         |                                                                                                    |  |  |
| Register U.S. Copyright       |                                                                                                    |  |  |
| Order copies                  |                                                                                                    |  |  |
| Submit                        |                                                                                                    |  |  |

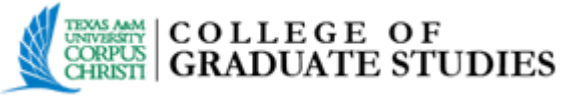

#### Notes (optional)

Any additional notes or restrictions on the submission can be added. The Texas A&M University-Corpus Christi Administrator will see these notes. Click **Save & Continue**.

| ProQuest. ETDOMINISTRATOR                                                   |                                                                                                    |  |  |  |
|-----------------------------------------------------------------------------|----------------------------------------------------------------------------------------------------|--|--|--|
| My ETDs Resource                                                            | My ETDs Resources & Guidelines                                                                                                    |  |  |  |
| My Dissertations/Theses L                                                   | ist Submit my ETD My Profile                                                                                                    |  |  |  |
| Submission steps                                                            | Notes to Administrator (optional)                                                                                                    |  |  |  |
| Publishing information:                                                     | Include any notes you have for the administrator at your graduate school who will be reviewing your submission.<br>If you will be unreachable via email, note the best way to contact you here as well. |  |  |  |
| <ul> <li>PQ publishing options</li> <li>ProQuest agreement</li> </ul>       | Notes to administrator:                                                                                                    |  |  |  |
| <ul> <li>✓ IR publishing options</li> <li>✓ University agreement</li> </ul> | 200 characters remaining                                                                                                    |  |  |  |
| Creative Commons Contact information                                        | Save & Continue                                                                                                    |  |  |  |
| About my dissertation/thesis:                                               |                                                                                                    |  |  |  |
| Dissertation/Thesis details                                                 |                                                                                                    |  |  |  |
| D PDF                                                                       |                                                                                                    |  |  |  |
| Supplemental files (optional) Notes (optional)                              |                                                                                                    |  |  |  |
| Submission & payment:                                                       |                                                                                                    |  |  |  |
| Register U.S. Copyright                                                     |                                                                                                    |  |  |  |
| Order copies                                                                |                                                                                                    |  |  |  |
| Submit                                                                      |                                                                                                    |  |  |  |

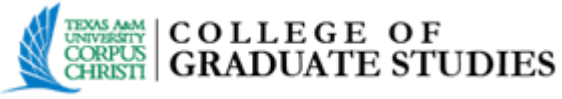

#### **Register U.S. Copyright**

This page details the copyright options available to you. If you would like ProQuest to file for U.S. Copyright Registration, you will need to pay a one-time fee of \$75 for this service. This service is optional.

| My Dissertations/Theses Lis   | st Submit my ETD My Profile                                                                                                    |
|-------------------------------|----------------------------------------------------------------------------------------------------|
| Submission steps              | Register U.S. Copyright                                                                                                    |
| Publishing information:       | Congratulations on the completion of a momentous milestone in your career!                                                                                                    |
| ✓ Instructions                | - · · · · · ·                                                                                                    |
| PQ publishing options         | Protect Your Research<br>Take the next step towards protecting your intellectual property by registering your copyright with the U.S. Copyright Office. Because of the                                                                                                    |
| ProQuest agreement            | dissertation approval and delivery.                                                                                                    |
| IR publishing options         | No-effort Filing                                                                                                    |
| ✓ University agreement        | Filing through ProQuest requires no additional work from you and once registration is granted, it ensures that your rights are secured to the                                                                                                    |
| Creative Commons              | Copyright Protection Benefits Protection Benefits Registering with the LLS. Copyright Office establishes your claim to the copyright for your dispertation/thesis and provides partial protection                                                                                                    |
| Creative commons              | damages and attorney's fees only for infringements occurring after your work is registered. Statutory damages are set out in <u>Title 17, Secti</u>                                                                                                    |
| Contact Information           | More Benefits of Registration                                                                                                    |
| About my dissertation/thesis: | <ul> <li>Registration establishes a public record of the author's copyright in a work</li> <li>The registration perificate sequence as prime field widence of validity in equit (if you register within five years after publication).</li> </ul>                                                                                                    |
| Dissertation/Thesis details   | <ul> <li>The registration behind are serves as prima race evidence of valuary in court (in you register within rive years are publication).</li> <li>Registration made prior to commencement of the infringement, or within three months of the first publication, entitles the owner to serve and the infringement.</li> </ul>                                         |
| PDF                           | If you wish, ProQuest Dissertation Publishing will act on your behalf as your agent with the U.S. Copyright Office and apply for copyright re                                                                                                    |
| Supplemental files (ontional) | ProQuest will:                                                                                                    |
|                               | Prepare an application in your name                                                                                                    |
| Notes (optional)              | Submit your application fee     Deposit the required copy or copies of the manuscript                                                                                                    |
| Submission & payment:         | Triage any issues that arise with filing                                                                                                    |
| Register U.S. Copyright       | Mail you the completed certificate of registration from the Library of Congress                                                                                                    |
| Order copies                  | 1. Previous U.S. Copyright Registration                                                                                                    |
| Submit                        | Has registration for your published dissertation/thesis, or for an earlier version of the manuscript, been made with the Copyright Office?                                                                                                    |
| Jubrit                        | ○ Yes - copyright was previously filed ○ No                                                                                                    |
|                               | 2. Requesting ProQuest to file for U.S. Copyright Registration                                                                                                    |
|                               | O No, do not file for copyright—I am requesting that ProQuest not file for copyright on my behalf.                                                                                                    |
|                               | ○ Yes, file for a new copyright—I am requesting that ProQuest file for copyright on my behalf.                                                                                                    |
|                               | Required: Select the checkbox to indicate you have read, understood, and agree to the following:     I will pay a fee of \$75.00 (U.S. dollars) to ProQuest for filing on my behalf with the U.S. Copyright Office.     I am the sole author of the dissertation or thesis I submitted to ProQuest.     I do not acknowledge any co-authors or co-claimants of my work. |
|                               | See manuscript examples rejected and deemed not by a sole author.                                                                                                    |
|                               | Save & Continue                                                                                                    |

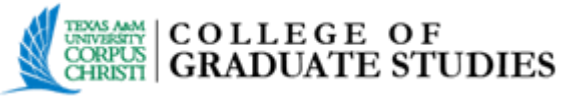

#### **Order Copies**

This section details information on ordering personal bound copies of your manuscript, in addition to the 1 copy that is required by the University for the Library Archives. ProQuest will deliver personal bound copies to the address that you indicate and the University copy will be delivered to the College of Graduate Studies. Bound copies are shipped 8 to 12 weeks after approval of your manuscript for publication.

| Туре      | Size & Description              | Price Per Copy                           |
|-----------|---------------------------------|------------------------------------------|
| Hardcover | 6 x 9 in., single copy          | 1-2 \$51.00<br>3-4 \$46.00<br>5+ \$41.00 |
| Hardcover | 8 1/2 x 11 in., single copy     | 1-2 \$62.00<br>3-4 \$56.00<br>5+ \$50.00 |
| Hardcover | A4, 210mm x 297mm, double sided | 1-2 \$62.00<br>3-4 \$56.00<br>5+ \$50.00 |
| Softcover | 6 x 9 in., single copy          | 1-2 \$38.00<br>3-4 \$34.00<br>5+ \$31.00 |
| Softcover | 8 1/2 x 11 in., single copy     | 1-2 \$45.00<br>3-4 \$41.00<br>5+ \$37.00 |

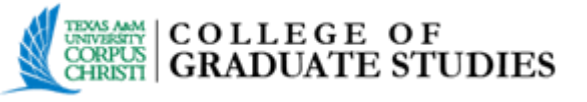

#### Submit & Pay

IMPORTANT: after you submit, you cannot revise your submission without permission from your graduate school administrator. Please verify that your submission is complete and correct before continuing.

To complete submission, confirm your order by reviewing the itemized list charges. Make sure to review/confirm your shipping information. Finally, you will be prompted to enter your credit card and billing information.

Your submission is now complete. ProQuest will provide a link that sends the you directly to the **My Dissertation/Thesis List**, where your manuscript can be viewed and revised.

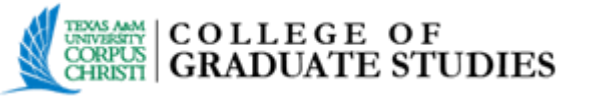

### REVISIONS

- The College of Graduate Studies will review your manuscript, and note any necessary corrections that need to be made. This information will be emailed to you via ProQuestetdadministrator@proquest.com.
- You will make these revisions to your original manuscript. The revised manuscript will then need to be converted to PDF, and re-submitted/re-uploaded to ProQuest.

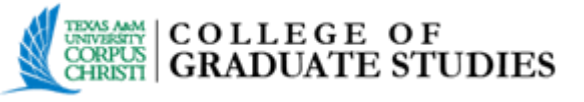

#### To make necessary revisions:

- 1. Log in to ETD Administrator- www.etdadmin.com/tamucc.
- 2. Locate your submission in the list provided, and click **Revise**. **Note:** any necessary changes can be made in regards to Dissertation/Thesis Details, the **PDF** or the Publishing Options.
- 3. After you have made your revisions to your original manuscript and converted it to PDF, then you will re-submit/re-upload to ProQuest.
- 4. To double check the revised document, click **View PDF**. If this is not the revised PDF then a mistake was made and the process should be repeated correctly.
- 5. If the document is correct, and you have finished making all of your revisions, click **Submit Revisions**. Your ETD Administrator will be notified via email of your corrections.

**IMPORTANT**: You must click the Submit Revisions button on the confirmation screen for your revisions to be submitted and for your administrator to be notified of your changes.

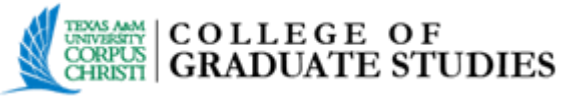

## AFTER ACCEPTANCE

- Upon correct completion of your manuscript, you will receive an email from ProQuest notifying you that your dissertation/ thesis/DNP project has been accepted.
- At this point, no more changes should be made to the ETD account and it will be locked.
- Permission to temporarily unlock the account for any further changes must be approved by the College of Graduate Studies.

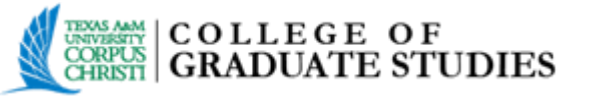

# FINAL UPLOAD

At the end of the term, after the applicable degree has been conferred, the College of Graduate Studies will upload your final, approved manuscript to **ProQuest** and the **Texas A&M University-Corpus Christi Bell** Library.

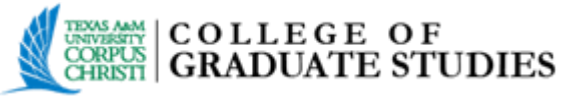

•

# **CONTACT INFORMATION**

- Be sure to utilize the **Help** option on the ETD website which is always located at the top right side of the webpage in regards to questions about the functions of the site.
  - For any questions in regards to the policies and/or criteria for submitting a dissertation, thesis, or DNP project should contact the College of Graduate Studies.
    - Phone: 361-825-2174
    - E-Mail: <u>gradcollege@tamucc.edu</u>
    - Website: <u>http://gradschool.tamucc.edu</u>